## GUÍA RÁPIDA DE USO APLICACIÓN MURCIA CLUB DE TENIS 1919

## Reserva de pistas

Pulsamos el botón de menú y seleccionamos la opción Reservar:

| MURCIA TENIS CLUB                                                      |
|------------------------------------------------------------------------|
|                                                                        |
| Idioma 👻 🛛 🔾                                                           |
| Haz tu reserva                                                         |
|                                                                        |
| ver el estado de tus bonos, ver tus<br>reservas, editar tus datos, etc |
|                                                                        |
|                                                                        |
| Deporte                                                                |
|                                                                        |

Aquí procedemos a seleccionar la actividad para la que deseamos reservar pista/instalación:

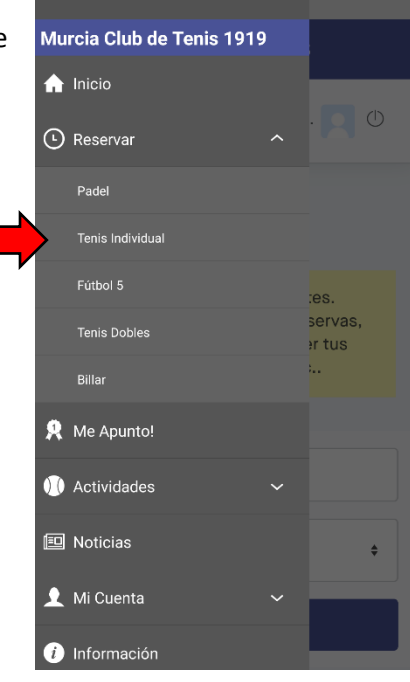

Se mostrará en pantalla un calendario con todas las instalaciones existentes para para actividad elegida, donde podremos ver las horas disponibles. Simplemente pulsando sobre la hora deseada de la pista elegida se inicia el proceso de reserva.

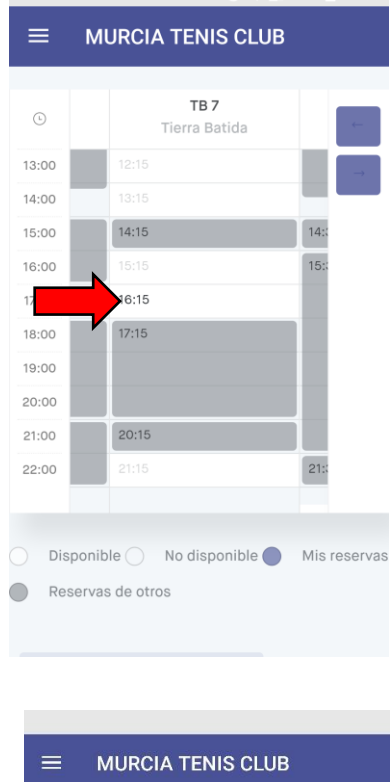

En la pantalla de validación de reserva es necesario especificar el jugador/jugadores (nombre y apellidos) con los que va usar la instalación.

Tiene hasta 10 minutos para rellenar este formulario. Durante esos 10 minutos la pista se encuentra pre-reservada, de manera que ningún otro socio puede reservarla.

Una vez finalizado, simplemente pulse en el botón "Reservar y pagar en el club". La pista pasará a figurar en su listado de reservas. También se le notificará a los socios con los que va a compartir la reserva (es necesario que tengan instalada la aplicación).

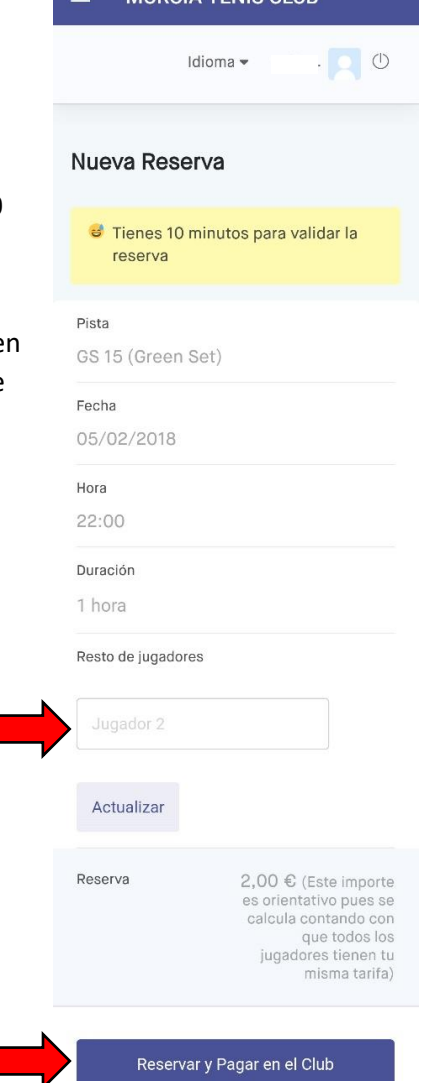

## Anulación de una reserva

Pulsamos el botón de menú y seleccionamos la opción Mi Cuenta:

| $\equiv$ MURCIA TENIS CLUB                                                                                                    |
|----------------------------------------------------------------------------------------------------|
| Idioma 🕶 🔽 🕚                                                                                                    |
| Haz tu reserva                                                                                                    |
| Bienvenido a la zona de clientes.<br>Desde aquí podrás realizar reservas,<br>ver el estado de tus bonos, ver tus<br>reservas, editar tus datos, etc |
| ⊞ 02/02/2018                                                                                                    |
| Deporte \$                                                                                                    |
| Buscar                                                                                                    |

Lo siguiente que debemos seleccionar es la opción "Mis Reservas." Se le mostrará una pantalla con el histórico de sus reservas. En el caso de que una reserva esté en el periodo permitido de anulación (hasta 30 minutos antes de la hora reservada), le aparecerá el boton "Anular". Pulsaldolo anulará la reserva y se le notificará a los jugadores que comparten la reserva con usted (es necesario que tengan la aplicación instalada).

| Murcia Club de Tenis 1919 |    |  |
|---------------------------|----|--|
| 👤 Mi Cuenta 🔷 🔨           | 40 |  |
| Mis Reservas              |    |  |
| Mi Nivel                  |    |  |
| Mi Cuenta                 |    |  |
| Mis Bonos                 |    |  |
| Mis Pagos                 |    |  |
| Mis Recibos               |    |  |
| Mi Agenda                 |    |  |
| Mis Encuestas             |    |  |
| Mis Comunicaciones        |    |  |
| Cambiar contraseña        |    |  |
| Archivos                  |    |  |
|                           |    |  |

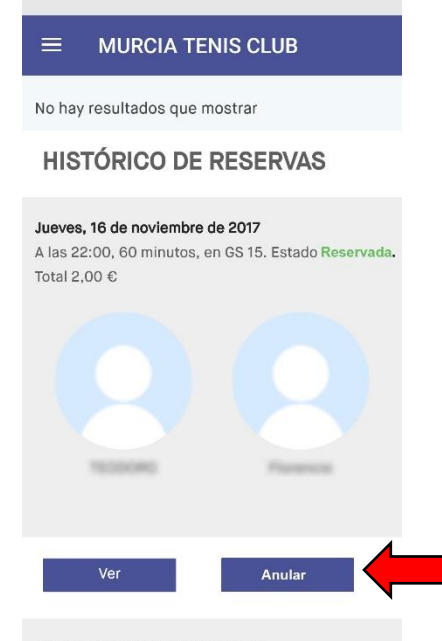

Jueves, 16 de noviembre de 2017